# Przechowywanie plików w chmurze

### Spis treści

| SharePoint                                                                                                    | 2 |
|----------------------------------------------------------------------------------------------------|---|
| Co to jest program SharePoint?                                                                                            | 2 |
| Gdzie znaleźć aplikację SharePoint?                                                                                       | 2 |
| Udostępnianie plików w SharePoint                                                                                         | 3 |
| Synchronizowanie folderów z komputera z aplikacją OneDrive poprzez witrynę stworzoną w<br>SharePoint                      | 3 |
| Synchronizowanie folderów z komputera z aplikacją OneDrive oraz wykorzystanie ich w zespołach<br>Teams poprzez SharePoint | 5 |
| Mapowanie dysku za pomocą przeglądarki Internet Explorer (w wersji 10 lub 11) Błąd! Nie zdefiniowano zakładki.            | Ĵ |

### SharePoint

#### Co to jest program SharePoint?

Microsoft SharePoint może pełnić funkcję bezpiecznego miejsca do przechowywania, organizowania i udostępniania informacji oraz uzyskiwania do nich dostępu z każdego urządzenia. Do użycia tego programu wystarczy przeglądarka internetowa, na przykład program Microsoft Edge, Internet Explorer, Chrome lub Firefox.

#### Gdzie znaleźć aplikację SharePoint?

Do aplikacji można zalogować się bezpośrednio poprzez stronę <u>SharePoint</u> lub poprzez zalogowanie się do strony office.com. Po wybraniu ikony aplikacji zostajemy przeniesieni automatycznie na stronę SharePoint. Sposób logowania do usług Office opisano <u>tutaj</u>.

| $\leftrightarrow$ > C $$ | thtps://www.office.com/?auth=2                            | ●       https://www.office.com/?auth=2 |  |  |  |  |
|--------------------------|-----------------------------------------------------------|----------------------------------------|--|--|--|--|
| Office 365               | ,⊖ ya                                                     |                                        |  |  |  |  |
| n I                      | Polecane                                                  |                                        |  |  |  |  |
| $\oplus$                 |                                                           |                                        |  |  |  |  |
| w.                       |                                                           |                                        |  |  |  |  |
| ×                        |                                                           |                                        |  |  |  |  |
| 4                        |                                                           |                                        |  |  |  |  |
| 0                        |                                                           |                                        |  |  |  |  |
| •                        | Ostatnio używane Przypięte Udostępnione mi Odkr           | yj                                     |  |  |  |  |
| N                        | SharePoint — Uniwersytet Marıı Curie-Skłodowskiej » » ets | pon. o 09:36 Pon. o 09:36 Pon. o 09:36 |  |  |  |  |
| •                        | SharePoint — Uniwersytet Marii Curie-Skłodowskiej » » ets | 27 paź 🕺 Ud<br>nio                     |  |  |  |  |
|                          |                                                           |                                        |  |  |  |  |

#### Udostępnianie plików w SharePoint

Tworzenie nowej witryny i biblioteki dokumentów

- 1. Po zalogowaniu do witryny SharePoint kliknij przycisk **Utwórz witrynę**.
- 2. Z prawej strony wyświetli się miejsce do wpisania **Nazwy witryny**. Wpisanie nazwy jest niezbędne aby przejść do kroku 3.
- 3. Kliknij przycisk **Dalej**.

| (←) → ♂ @                                                                                                    | https://umcso365.sharepoint.com/_layo                                                                                                    | ts/15/sharepoint.aspx                                              | ··· ▽☆ III、 印 ⑧                                                                                                    |
|----------------------------------------------------------------------------------------------------|----------------------------------------------------------------------------------------------------|--------------------------------------------------------------------|----------------------------------------------------------------------------------------------------|
| III SharePoint                                                                                                    |                                                                                                    | Wyszukaj w programie SharePoint                                    | © ? (                                                                                                    |
| Utworz witrynę Utworz witrynę Utworz witrynę Utworz witrynę test12 Ostatnio używane BAJK Testowy zespół Konsultacje. dr Marek Ango TEAMS grupa 10 TEAMS grupa 10 Zobacz wszystkie Polecane linki U Edytuj Pornoc Teams | Appis z wiadomościami<br>Często używane witryny<br>BAJK<br>Grupa<br>Wołwietkono element test w dniu<br>2020<br>Wydwietkono element<br>Warstay Pozłom, w dniu<br>1610/202<br>Element test jest popułarny<br>Tg<br>TEAMS grupa 10<br>Grupa<br>Element<br>Warstay, Pozłom, Pwy, Prezen<br>tarja jest popularny | <section-header><section-header></section-header></section-header> | 2 Nazwa witryny<br>Test sharepoint<br>Adres e-mail grupy<br>Testsharepoint<br>Alias grupy jest dostępny.<br>Adres witryny<br>Testsharepoint<br>Testsharepoint<br>Testsharepoin |

4. Wpisz login z Teams'a lub imię i nazwisko osoby, która ma również mieć dostęp do udostępnianych przez ciebie plików. Dodawanie członków w tym miejscu jest NIEOBOWIĄZKOWE. Następnie zakończ operację.

| rszukaj w programie SharePoint                                                                                                    |                                                            | ŵ | ? | ê   |
|----------------------------------------------------------------------------------------------------|------------------------------------------------------------|---|---|-----|
| <b>Dodaj członków grupy</b><br>Członkowie grupy otrzymają wiadomość e-mail witającą ich w<br>nowej witrynie i grupie usługi platformy Microsoft 365 | Ts Test sharepoint<br>Grupa prywatna                       |   |   | ^   |
|                                                                                                    | Kogo chcesz dodać?<br>Możesz też dodać więcej osób później |   |   |     |
|                                                                                                    | Dodaj więcej właścicieli                                   |   |   | - 1 |
|                                                                                                    | test Test Testowy Wprowadź nazwę lub adres e-mail Zakończ  |   |   |     |

 Po zakończeniu tworzenia pokoju zostaniesz przeniesiony na stronę utworzonego zespołu. Z tego miejsca możesz dodać członków, którzy będą mieli dostęp do dodawanych przez Ciebie plików.

| a. | Kliknij przycisk | liczba członek | w prawym | górnym | rogu ekranu. |
|----|------------------|----------------|----------|--------|--------------|
|----|------------------|----------------|----------|--------|--------------|

| iii SharePoint                                                                                                    |                                                                          |                                                                                                 | ٩                                                                                                    | Wyszukaj w tej witrynie                                                                                                    |                                                                           |                                                         | ۵ ? 🛱                 |
|----------------------------------------------------------------------------------------------------|--------------------------------------------------------------------------|-------------------------------------------------------------------------------------------------|----------------------------------------------------------------------------------------------------|----------------------------------------------------------------------------------------------------|---------------------------------------------------------------------------|---------------------------------------------------------|-----------------------|
| Ts Test share                                                                                                    | point                                                                    |                                                                                                 |                                                                                                    |                                                                                                    |                                                                           |                                                         | ★ Obserwowane         |
| Strona główna                                                                                                    | + Nowe 🗸 🛞 Szczegóły strony                                              |                                                                                                 |                                                                                                    |                                                                                                    |                                                                           |                                                         | Opublikowano 🧷 Edytuj |
| Konwerszeje<br>Dokumenty<br>Notes<br>Strony<br>Zawartość witryny<br>Kosz<br>Lóżstej                                                                                                    | Wiadomości<br>+ Dodaj ~                                                  | *                                                                                               | Wiadomoś<br>zespołowi<br>Strona główna<br>wpisów z wiad<br>Dedaj wiado                                           | ci w witrynia zespołu pozwalają<br>być na bieżąco<br>witryny umożliwia szybkie tworzenie<br>lomościami, takich jak aktualizacja stan<br>wwedd | Szybkie linki  Dowiedz się więcej o w Dowiedz się Jak dodać  Dokumenty  W | stronę<br>Wydwieti wszystkie<br>szystkie dokumenty ~ () |                       |
|                                                                                                    | Aktywność                                                                |                                                                                                 |                                                                                                    |                                                                                                    | Nazwa V                                                                   | Zmodyfikowane V                                         |                       |
| Kircosoft Teams     Dodaj aplikacje Microsoft     Teams     dovrgođpracy v czale     raczojivitkym u kolegonaj     zasoby respolsavi i ranach     platformy Microsoft Biol.     Dodawne spilacji Microsoft     Teams | Sheed Documents<br>New Allowage Markets<br>Event<br>December 3 die teree | The new Tet<br>group is read<br>Welcome to the<br>group. Use the<br>ideas. files. and<br>Wyslar | st sharepoint<br>(dy<br>a Test sharepoint<br>group to share<br>important dates.<br>arepoint +1<br>c: 14 dni temu |                                                                                                    |                                                                           |                                                         |                       |

b. Z prawej strony ekranu wyświetli się lista **Członkostwo w grupie**. Będzie widoczny fioletowy przycisk **Dodaj członków**. Wybierz ten przycisk.

|                                                                                                    |                                                                                      | P Wyszukaj w tej witrynie                                                                                                    |                                  | Członkostwo w grupie                         |
|----------------------------------------------------------------------------------------------------|--------------------------------------------------------------------------------------|----------------------------------------------------------------------------------------------------|----------------------------------|----------------------------------------------|
| Ts Test sharep                                                                                                    | point                                                                                |                                                                                                    |                                  | 1 członek<br>g <sup>0</sup> . Dodaj członków |
| rona główna                                                                                                    | + Nowe 🗸 🔘 Szczegóły strony                                                          |                                                                                                    |                                  | Wasciciel ~                                  |
| nversacje<br>ikumenty<br>stes<br>iony<br>wartość witryny<br>nz<br>ytuj                                                                           | Wiadomości<br>+ Dody ~                                                               | Wiadomości w witrynie zespołu pozwalają<br>zespołowi być na bieżąco<br>Strona główna witryny umotiwia szybkie tworzenie<br>wpisów z wiadomościami, takich jak aktualizacja stan<br>Dedaj wiadomości                                                                                                    | Szybkie linki                    |                                              |
|                                                                                                    | Aktywność                                                                            |                                                                                                    | Nowy Arkusz progr wtorek o 04.05 |                                              |
| ) Microsoft Teams<br>de gelaagte Microsoft<br>met de optieze yn zaake<br>en de optieze yn zaake<br>de optieze yn zaake<br>stemy Microsoft 355. © | Shared Concurrents<br>Nove Adulta programu Microsoft<br>Exert<br>Sociano: 3 dei temu | Welcome to the Test sharepoint<br>group is ready Welcome to the Test sharepoint<br>group. Use the group to share<br>ideas. Res. une mportant dates.  With the test of the test of test of test of test |                                  |                                              |

c. Wprowadź imię i nazwisko osoby, którą chcesz dołączyć do swojej witryny. Możesz jednocześnie dodać wiele osób. Po ustawieniu członków wybierz przycisk **Zapisz.** 

| III SharePoint                                                                                                    |                                                                              | € Wyszu                                                                                                    | ikaj w tej witrynie                                                                                              |                                                                                                    | ← Dodaj członków ×                                                                    |
|----------------------------------------------------------------------------------------------------|------------------------------------------------------------------------------|----------------------------------------------------------------------------------------------------|----------------------------------------------------------------------------------------------------|----------------------------------------------------------------------------------------------------|---------------------------------------------------------------------------------------|
| Ts Test shares                                                                                                    | point                                                                        |                                                                                                    |                                                                                                    |                                                                                                    | Dodaj współpracowników do tej grupy. Aby<br>dodać gości, przejdź do programu Outlook. |
| Strona główna                                                                                                    | + Nowe - @ Szczegóły strony                                                  |                                                                                                    |                                                                                                    |                                                                                                    | Test Testowy X                                                                        |
| Konversačje<br>Dokumenty<br>Noteš<br>Strony<br>Zavastošć vitryny<br>Kosz<br>Edytuj                                                                                      | Wiadomości<br>+ Dodaj~                                                       | Wiadomości w<br>zespołowi być n<br>Strona główna witry<br>wpisów z wiadomoś<br>Dodaj władomości                                                                                                    | witrynie zespołu pozwalają<br>la bieżąco<br>ny umożliwia szybkie tworzenie<br>Cami, takich jak aktualizacja stan | Szybkie linki  Dowiedz się więcej o witrymie zespołu  Dowiedz się, jak dodać stronę  New Wzzystkie dokumenty  Wyżewiet wczystkie  New Arkusz progr. wtorek o 605 | testovytiumosidessonicreatic                                                          |
| Microsoft Teams<br>Desig spikage Morenuth<br>rescrywathyn Latostepsia<br>aastby zepolonie v smisch<br>jatofromy Moresoft Barro<br>Destenenia spikacji Microsoft<br>Team | Banel Decement.<br>Novekas programs Microsoft<br>Excel<br>Deceme 3 Joint mes | EXAMPLE A State Point group is ready. When the the red Asmooth for the state of the state of the |                                                                                                    |                                                                                                    |                                                                                       |

#### Tworzenie biblioteki dokumentów poprzez zespół Teams

1. Po zalogowaniu do aplikacji MS Teams wybierz z lewej strony **Zespoły** i znajdź na liście zespołów ten, w którym chcesz podejrzeć bibliotekę dokumentów w SharePoint.

| < >            |                 | Q Wyszukiwanie |
|----------------|-----------------|----------------|
| L<br>Aktywność | Zespoły         |                |
| =<br>Czat      | ▼ Twoje zespoły |                |
| Zespoły        | 1               |                |
| E<br>Kalendarz | Tz              |                |
| Frace          | Testowy zespół  |                |
| Rozmowy        |                 |                |
| Pliki          |                 |                |

2. W zespole wybierz kartę **Pliki,** znajduje się obok karty **Wpisy**.

| < >              |                     | Q Wyszukiwanie           |
|------------------|---------------------|--------------------------|
| <br>Aktywność    | < Wszystkie zespoły | Tz Ogólny Wpisy Pliki    |
| <b>–</b><br>Czat | Tz                  | + Nowy ∨ ⊼ Przekaż ∨     |
|                  |                     | General                  |
| Zespoły          | Testowy zespół …    | 🗋 Nazwa 🗸                |
| Kalendarz        | Ogólny              | 🙍 Materiały z zajęć      |
| a<br>Prace       | testowy kanał 👌     | instrukcja tworzenia spo |

 W karcie Pliki znajdź przycisk Otwórz w SharePoint. Jeżeli nie będzie widoczny należy kliknąć ... aby odkryć odpowiedni przycisk.

|           |                     | Q Wyszukiwanie                                                                           |                      |                                                                                  | ×    |
|-----------|---------------------|------------------------------------------------------------------------------------------|----------------------|----------------------------------------------------------------------------------|------|
| Aktywność | < Wszystkie zespoły | 12 Ogólny Wpisy Pliki Notes zajęć Prace Od                                               | ceny +               | <sub>k</sub> <sup>2</sup> Č ⊂⊂ Rozpocznij spotkanie                              | ~    |
| -<br>Czat | Tz                  | + Nowy $\checkmark$ $\overline{\uparrow}$ Przekaż $\checkmark$ $\bigcirc$ Synchronizacja | 👁 Kopiuj link        | $ eq$ Pobierz + Dodawanie miejsca w chmurze $\cdots$ $\equiv$ Wszystkie dokument | ty ~ |
| Zespoły   |                     | General                                                                                  |                      | 3 📀 Otwórz w aplikacji SharePoint                                                | L    |
|           | Testowy zespół      | 🗅 Nazwa 🗸                                                                                | Zmodyfikowane $\sim$ | Zmodyfikowane prz 🗸                                                              |      |
| Kalendarz | Ogólny              | Materiały z zajęć                                                                        |                      |                                                                                  |      |
| Prace     | testowy kanał 👌     | 🗟 instrukcja                                                                             | 22 października      |                                                                                  |      |

4. Zostaniesz przeniesiony do strony swojej przeglądarki internetowej, w której otworzy się witryna SharePoint. Z tego poziomu możesz udostępniać również inne dokumenty, tworzyć foldery oraz udostępniać dokumenty inny osobom.

| ::: SharePoint    | P Wyszuk                                 | aj w tej bibliotece                                                               | न्न 💩 ? 👼                   |
|-------------------|------------------------------------------|-----------------------------------------------------------------------------------|-----------------------------|
| Tz Testowy z      | espół                                    |                                                                                   | 🗙 Nieobserwowane            |
| Strona główna     | + Nowy 🗸 🕴 Przekaż 🗸 🖽 Edytuj w widoku s | siatki 🖻 Udostępnij 📀 Kopiuj link ಢ Synchronizacja 🛓 Pobierz \cdots               | = Wszystkie dokumenty 🗸 🛛 🧷 |
| Konwersacje       |                                          |                                                                                   |                             |
| Dokumenty         | Dokumenty > General                      |                                                                                   | _                           |
| Udostępnione nam  | 🗋 Nazwa 🗸                                | Zmodyfikowane $\checkmark$ Zmodyfikowan $\checkmark$ + Dodaj kolumnę $\checkmark$ |                             |
| Notes             | 🔒 instrukcja                             | 22 października Paulina                                                           |                             |
| Strony            |                                          |                                                                                   | -                           |
| Materiały z zajęć |                                          |                                                                                   |                             |
| Zawartość witryny |                                          |                                                                                   |                             |
| Kosz              |                                          |                                                                                   |                             |
| Edytuj            |                                          |                                                                                   |                             |
|                   |                                          |                                                                                   |                             |

### Synchronizowanie folderów z komputera z aplikacją OneDrive poprzez witrynę stworzoną w SharePoint

Usługa OneDrive umożliwia synchronizowanie plików między komputerem a chmurą, dzięki czemu możesz uzyskać dostęp plików z dowolnego miejsca — komputera, urządzenia przenośnego, a nawet za pośrednictwem witryny internetowej OneDrive w usłudze OneDrive.com. Jeśli dodasz, zmienisz lub usuniesz plik lub folder w folderze usługi OneDrive, ten plik lub folder zostanie dodany, zmieniony lub usunięty w Twojej witrynie internetowej OneDrive — i na odwrót. Z synchronizowanymi plikami możesz pracować bezpośrednio w Eksploratorze plików i uzyskiwać dostęp do plików nawet wtedy, gdy jesteś w trybie offline. Zawsze, gdy będziesz w trybie online, wszelkie zmiany wprowadzone przez Ciebie lub innych będą automatycznie synchronizowane.

Jeżeli zdecydowałeś się na stworzenie witryny i dodanie współpracowników to synchronizację OneDrive z folderem w swoim komputerze możesz wykonać z poziomu samego SharePoint.

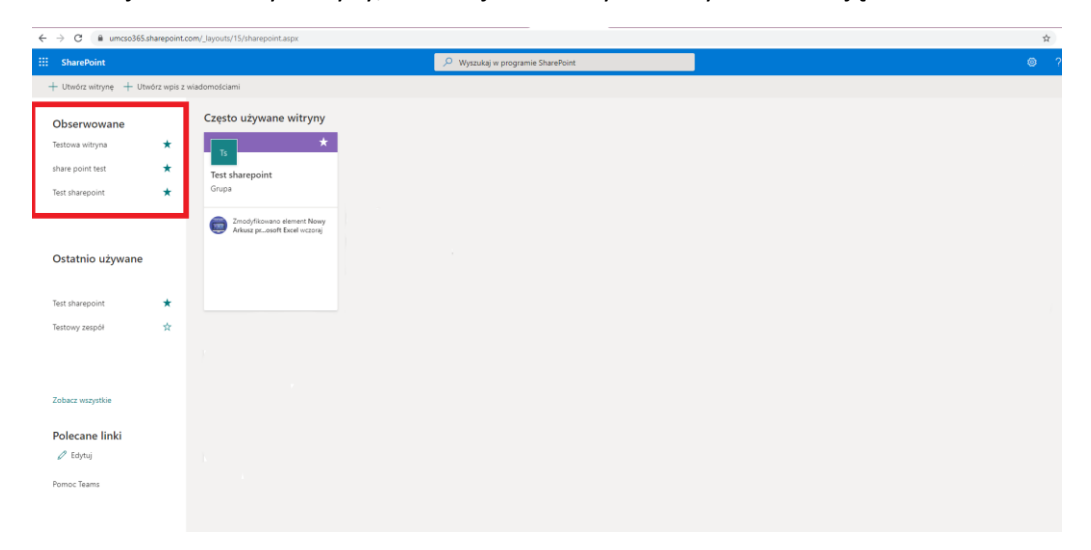

1. Wejdź do strony witryny, w której chcesz wykonać synchronizację.

2. W witrynie wejdź w **Dokumenty.** 

| ::: SharePoint    |                                                             |
|-------------------|-------------------------------------------------------------|
| Ts Test share     | point                                                       |
| Strona główna     | + Nowy ∨ ↑ Przekaż ∨ 目 Edytuj w widoku siatk                |
| Konwersacje       |                                                             |
| Dokumenty         | Dokumenty                                                   |
| Udostępnione nam  | 🗋 Nazwa $\vee$                                              |
| Notes             | 🔊 <sup>- Ji</sup> Nowy Arkusz programu Microsoft Excel.xlsx |
| Strony            |                                                             |
| Zawartość witryny |                                                             |
| Kosz              |                                                             |
| Edytuj            |                                                             |
|                   |                                                             |

3. Wybierz przycisk Synchronizacja.

| ::: SharePoint    | Vyszukaj w tej bibliotece                                                                                                    |
|-------------------|----------------------------------------------------------------------------------------------------|
| Ts Test share     | point                                                                                                    |
| Strona główna     | 🛨 Nowy 🗸 🕆 Przekaż 🗸 🗄 Edytuj w widoku siatki 🌐 Synchronizacja 🖏 Dodaj skrót do usługi OneDrive 🦉 Eksportuj do programu Excel 👒 Power Apps 🗸 🕫 Automatyzuj 🗸 🚥 |
| Konwersacje       |                                                                                                    |
| Dokumenty         | Dokumenty                                                                                                    |
| Udostępnione nam  | Nazwa V Zmodyfikowane V Zmodyfikowan V + Dodaj kolumnę V                                                                                                    |
| Notes             | 😰 <sup>2'</sup> Nowy Arkusz programu Microsoft Excel.xlsx Wczoraj o 04:05 Borowska Paulina                                                                     |
| Strony            |                                                                                                    |
| Zawartość witryny |                                                                                                    |
| Kosz              |                                                                                                    |
| Edytuj            |                                                                                                    |
|                   |                                                                                                    |
|                   |                                                                                                    |
|                   |                                                                                                    |

4. System będzie przygotowywał synchronizację.

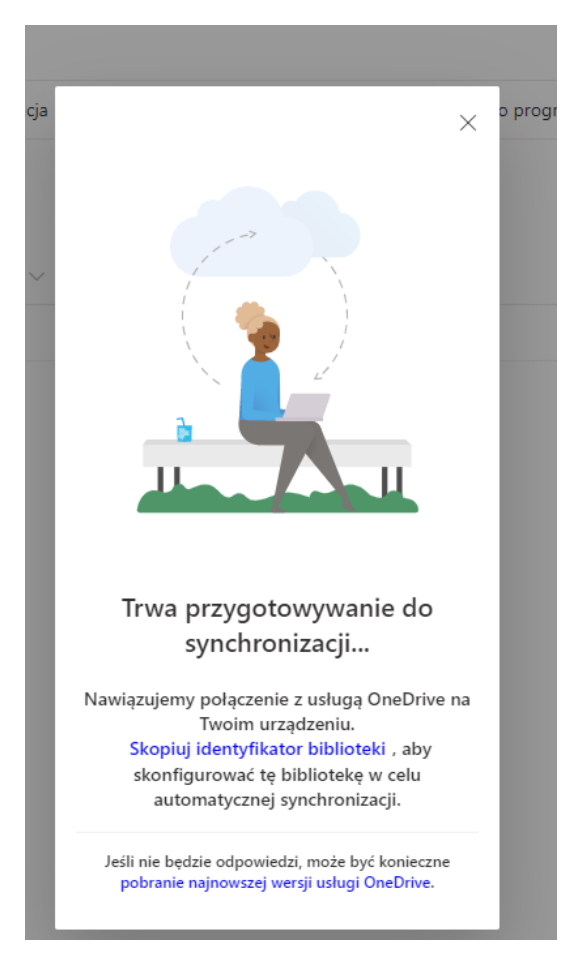

Jeżeli proces nie zakończy się w przeciągu kilku sekund, musisz pobrać najnowszą wersję usługi za pomocą przycisku dostępnego na komunikacie:

| Trwa przygotowywanie do<br>synchronizacji                        |
|------------------------------------------------------------------|
| Nawiązujemy połączenie z usługą OneDrive na<br>Twoim urządzeniu. |
| Skopiuj identyfikator biblioteki , aby                           |
| skonfigurować tę bibliotekę w celu                               |
| automatycznej synchronizacji.                                    |
| lećli nje bedzie odnowiedzi, może być konieczne                  |

pobranie najnowszej wersji usługi OneDrive.

5. Po zakończeni procesu przygotowania synchronizacji wyświetli się okno, w którym wybierz przycisk **Zaloguj się.** Zwróć uwagę na poprawny login.

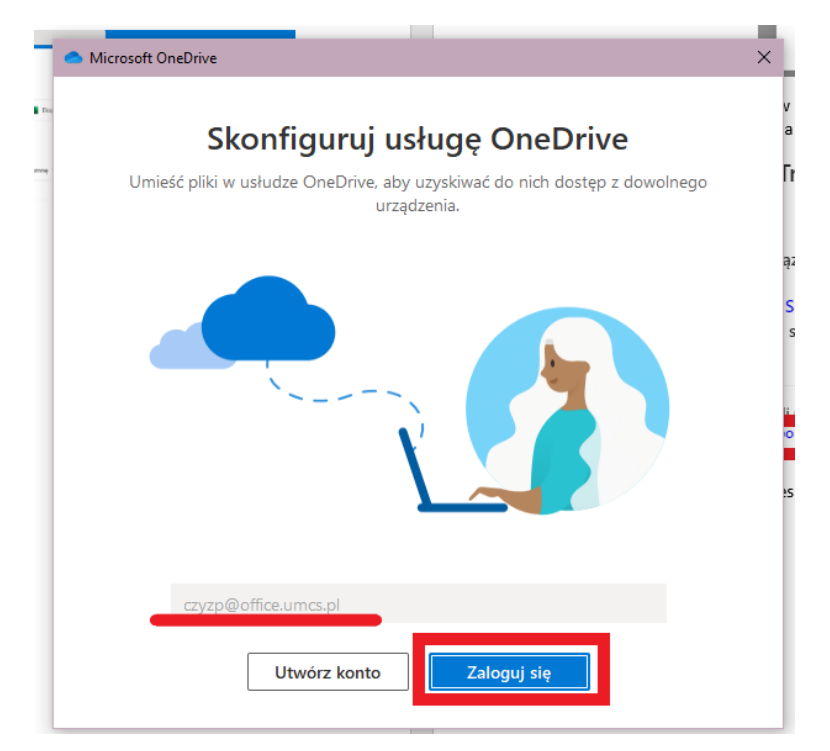

6. Zostaniesz przeniesiony na stronę *login.umcs.pl*. Wpisz swój login oraz hasło do systemu USOS i wybierz przycisk **Zaloguj się.** 

| Microsoft OneDrive |                                            | ;                 |
|--------------------|--------------------------------------------|-------------------|
| unkt Logowania     |                                            | <b>≱</b> ⊯ Englis |
|                    | UMCS                                       |                   |
| test<br>••••       |                                            | ]                 |
| Zaloguj się        | Ustaw nowe hasło                           |                   |
| Potr.<br>Logujes   | zebujesz pomocy?<br>z się po raz pierwszy? |                   |

Р

7. Zostanie stworzony twój folder usługi OneDrive. Tworzony on jest automatycznie na twoim komputerze.

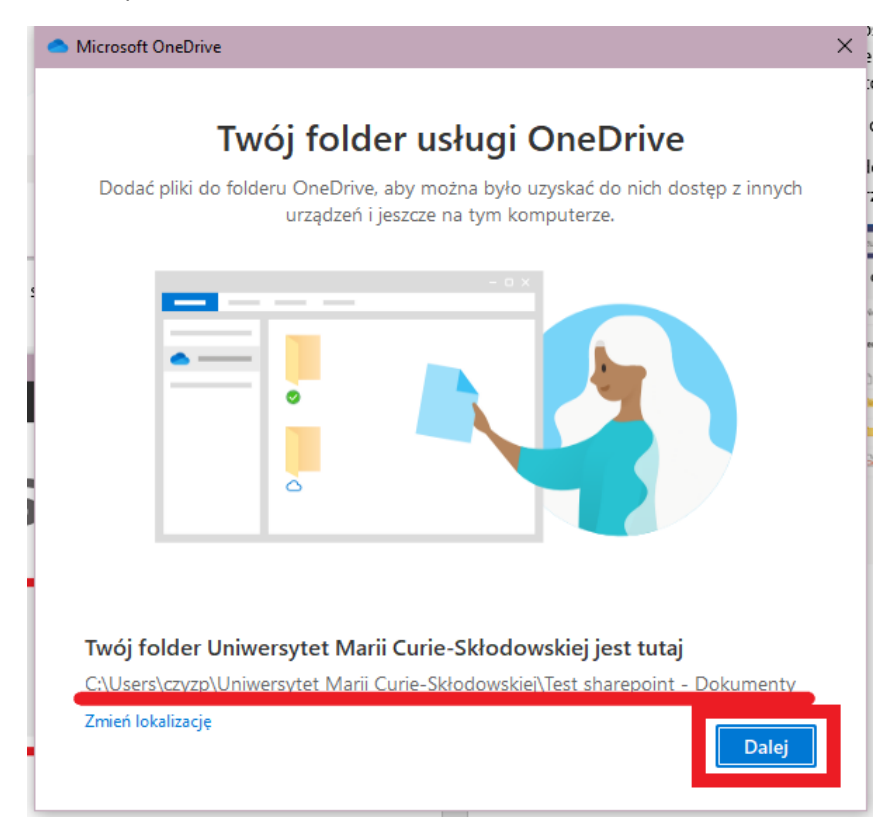

8. Po zalogowaniu otrzymasz instrukcję, z którymi należy się zapoznać i wybierać przycisk **Dalej**.

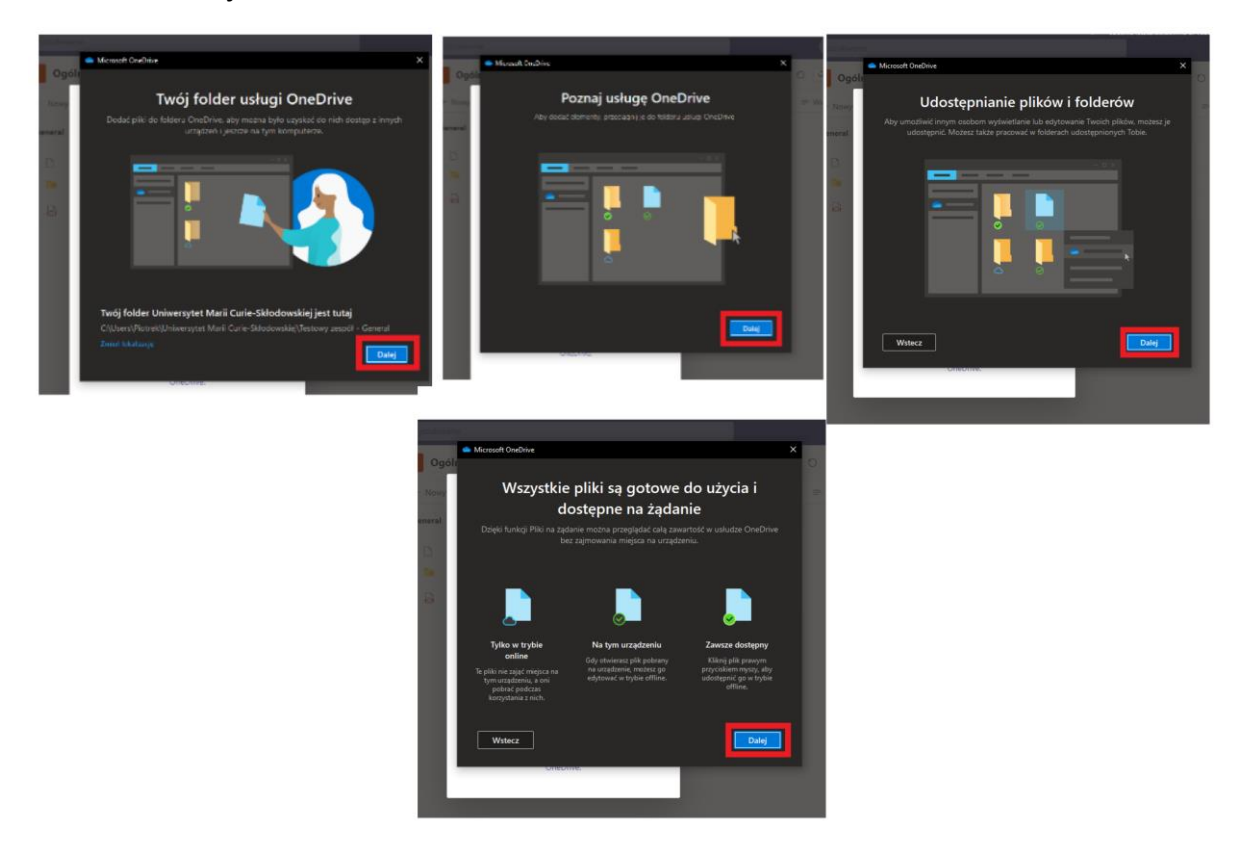

9. Kolejno zostanie wyświetlona prośba o pobranie aplikacji mobilnej, wybierz przycisk **Później**.

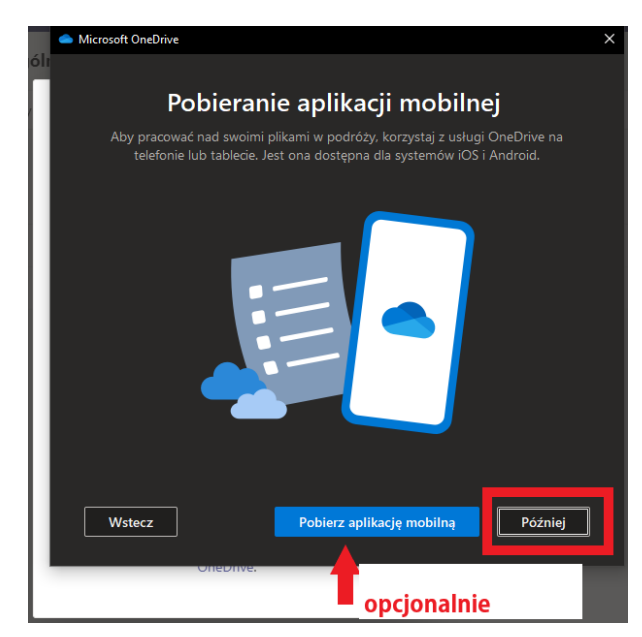

10. Następnie usługa OneDrive jest skonfigurowana i gotowa do użycia.

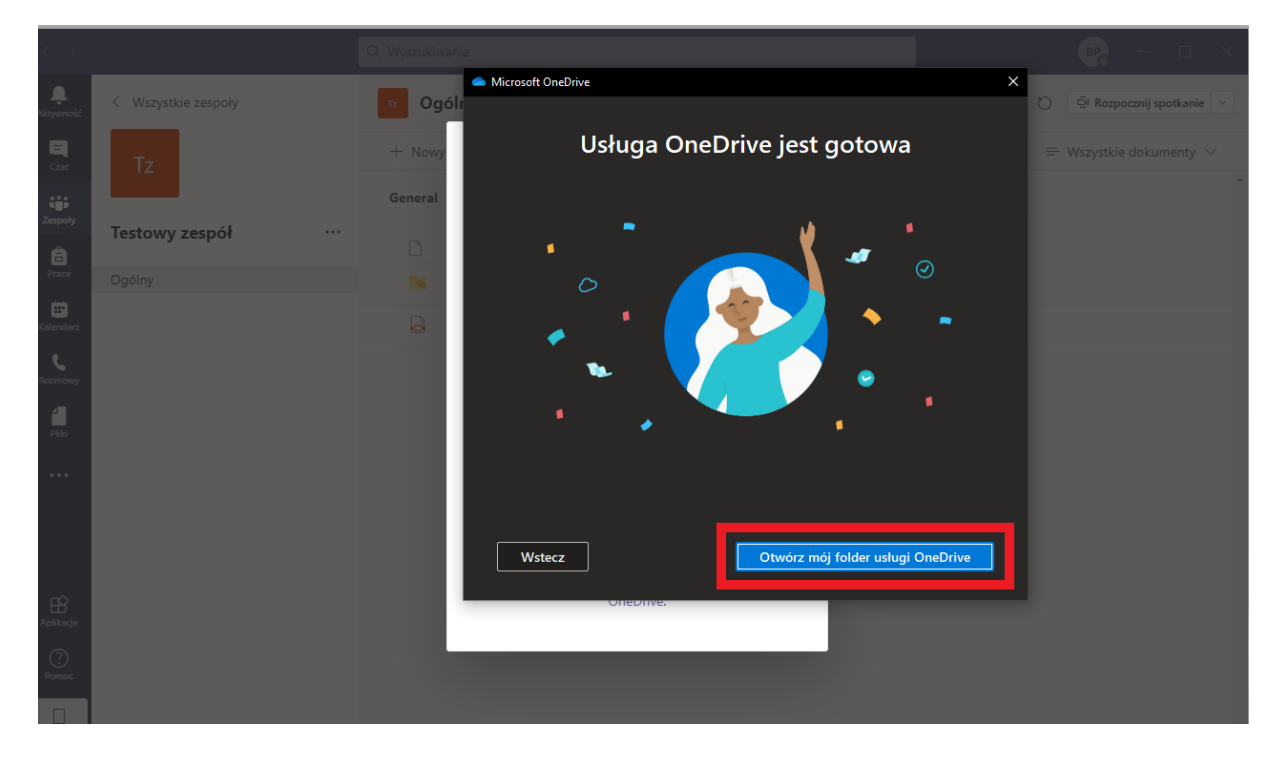

11. Po otworzeniu folderu usługi zostaniesz przeniesiony do eksploratora plików na swoim komputerze, do miejsca w którym możesz przesyłać pliki innym członkom witryny.

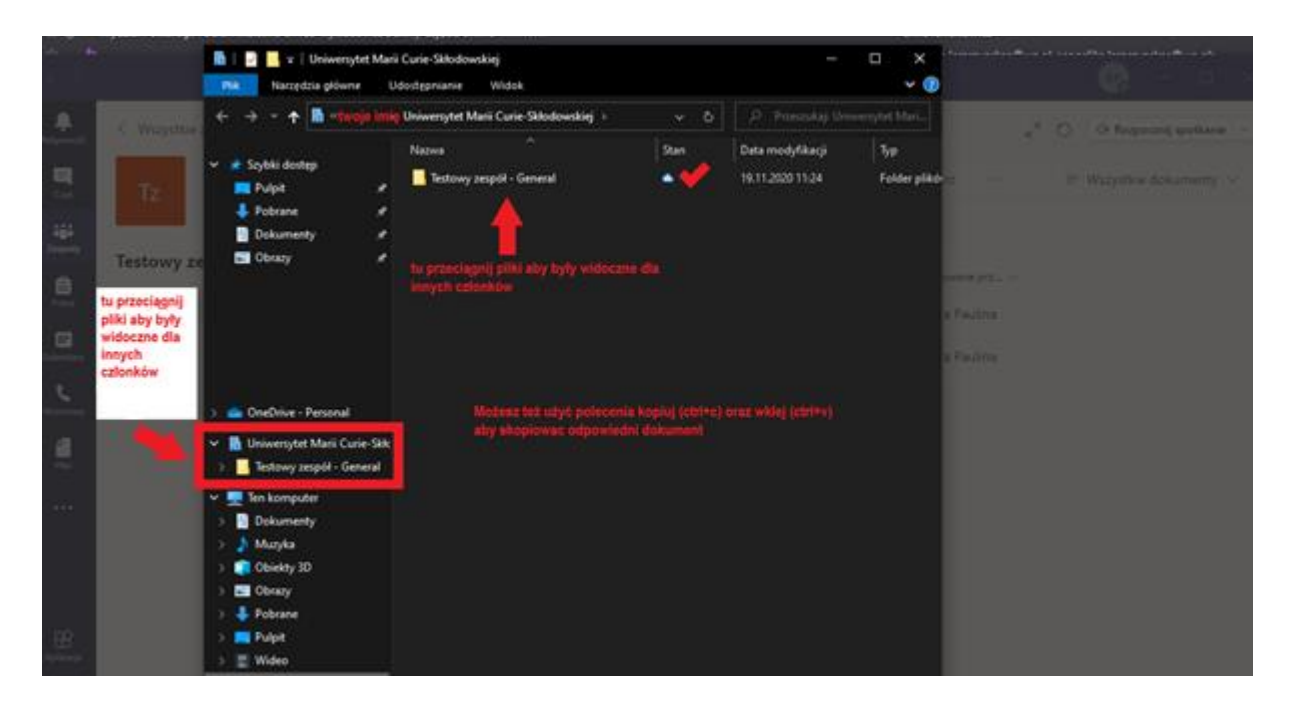

12. Aby w przyszłości otworzyć folder zsynchronizowany z zespołem Teams wybierz na pasku start ikonę eksploratora plików lub otwórz start i wybierz ikonę komputera lub dokumenty.

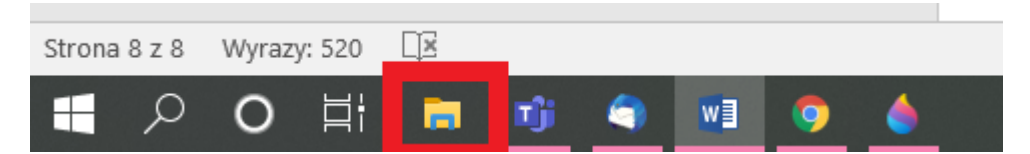

13. Pojawi się okno na ekranie i z lewej strony znajdziesz charakterystyczną chmurkę, ikonę OneDrive.

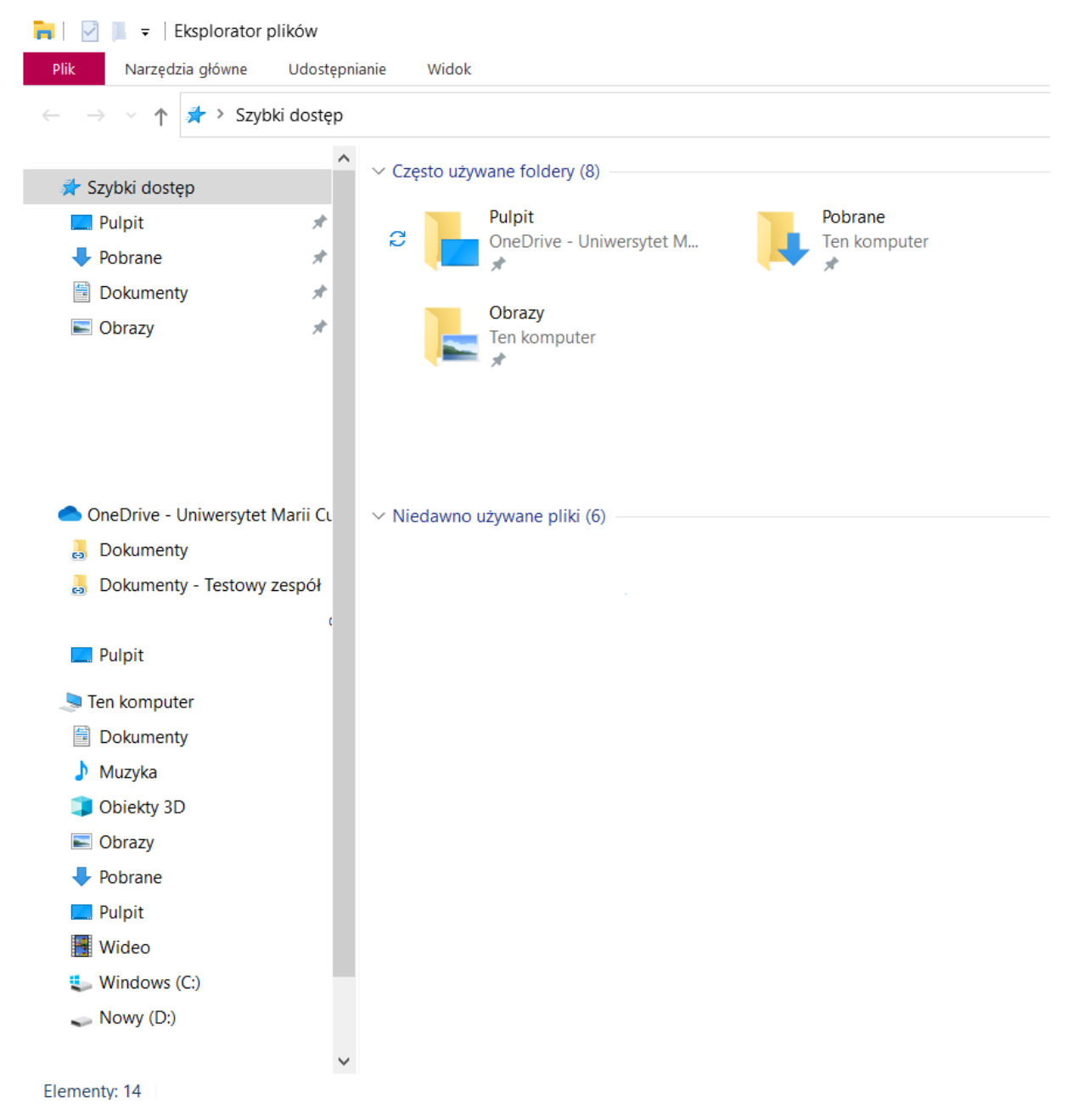

## Synchronizowanie folderów z komputera z aplikacją OneDrive oraz wykorzystanie ich w zespołach Teams poprzez SharePoint

Usługa OneDrive umożliwia synchronizowanie plików między komputerem a chmurą, dzięki czemu możesz uzyskać dostęp plików z dowolnego miejsca — komputera, urządzenia przenośnego, a nawet za pośrednictwem witryny internetowej OneDrive w usłudze OneDrive.com. Jeśli dodasz, zmienisz lub usuniesz plik lub folder w folderze usługi OneDrive, ten plik lub folder zostanie dodany, zmieniony lub usunięty w Twojej witrynie internetowej OneDrive — i na odwrót. Z synchronizowanymi plikami możesz pracować bezpośrednio w Eksploratorze plików i uzyskiwać dostęp do plików nawet wtedy, gdy jesteś w trybie offline. Zawsze, gdy będziesz w trybie online, wszelkie zmiany wprowadzone przez Ciebie lub innych będą automatycznie synchronizowane.

Zarówno właściciel zespołu jak i osoby współtowarzyszące muszą wykonać synchronizację.

- Q. Wyszukiwanie . thankar < Wszystkie zespoły Ogólny Pliki Notes zajęć Prace Oceny 3 Rozpocznij spotkanie Wpisy = Czat ↑ Przekaż ∨ G Synchronizacja 👁 Kopiuj link ↓ Pobierz ≡ Wszystkie dokumenty ∨ + Nowy iii Zespoły General Testowy zespół iii Calendar Nazwa 🗸 P Zmodyfikowane ~ Zmodyfikowane prz... \ Oaólnv Materiały z zajęć Paulina Prace screeny Około godzinę temu instrukcia 22 października Paulina 4 Pliki
- 1. W Teams'ie wejdź do zespołu, dla którego chcesz zsynchronizować dokumenty. Wybierz kartę **Pliki** i kliknij przycisk **Synchronizacja**.

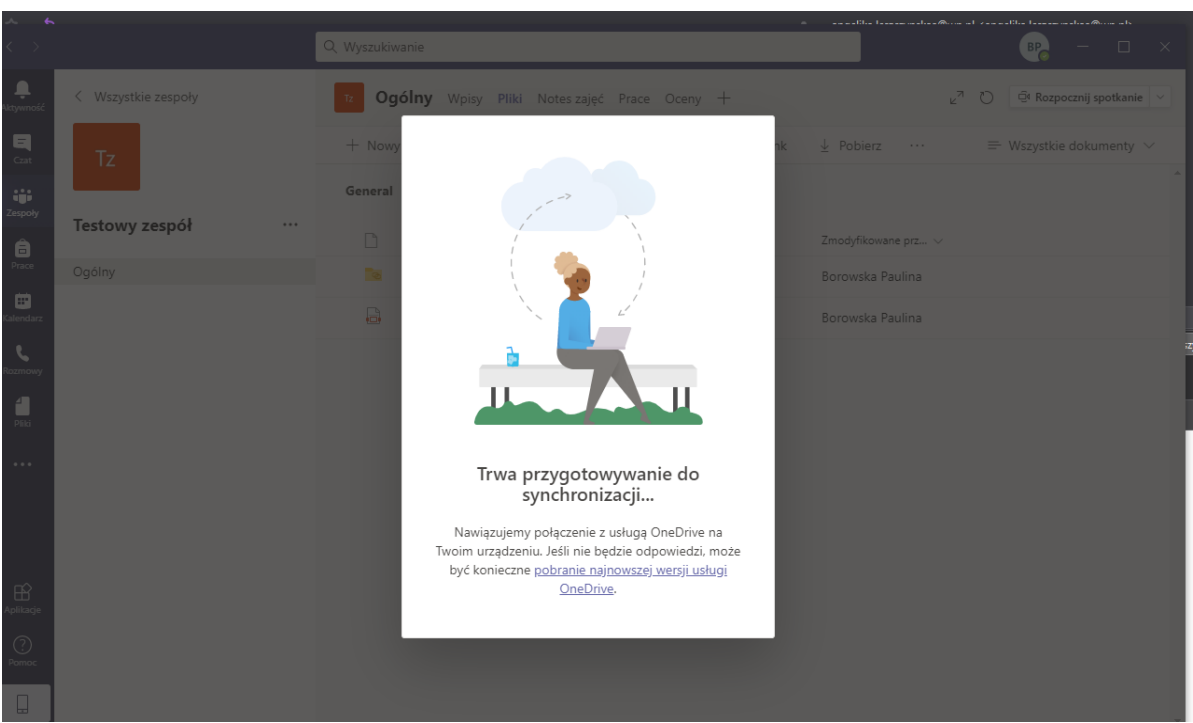

 Następnie pojawi się okno, na którym zwróć uwagę na poprawny login oraz wybrać przycisk Zaloguj się, podświetlony na niebiesko.

| ~ <b>~</b><br>< >     |                  | Q Wyszukiwanie | a and the former should                                                              |        | BP - I X                 |
|-----------------------|------------------|----------------|--------------------------------------------------------------------------------------|--------|--------------------------|
| <b>L</b><br>Aktywność |                  | Tz Ogólı       | Microsoft OneDrive                                                                   | ×<br>v | 🤤 Rozpocznij spotkanie 🗸 |
| E<br>Czat             | Tz               | + Nowy         | Skonfiguruj usługę OneDrive                                                          |        |                          |
| Zespoły               | Tostowy zospół w | General        | uniest pikt w datoże uneone, aby dzyskiwać to nich dostęp z dowolnego<br>urządzenia. |        |                          |
| <b>B</b><br>Prace     | Ogólny           |                |                                                                                      |        |                          |
| Kalendarz             |                  | ē              |                                                                                      |        |                          |
| Rozmowy               |                  |                |                                                                                      |        |                          |
| Piiki                 |                  |                |                                                                                      |        |                          |
|                       |                  |                | twójlogindousosa@office.umcs.pl                                                      |        |                          |
|                       |                  |                | Utwórz konto Zaloguj się                                                             |        |                          |
| Aplikacje             |                  |                | Unebrive.                                                                            |        |                          |
| ?<br>Pomoc            |                  |                |                                                                                      |        |                          |
|                       |                  |                |                                                                                      |        |                          |

2. Po wybraniu polecenia **Synchronizacja** na ekranie pojawi się okno informujące o przygotowaniu do synchronizacji.

4. Po zalogowaniu otrzymasz instrukcję, z którymi należy się zapoznać i wybierać przycisk **Dalej**. Twój folder usługi OneDrive jest tworzony domyślnie, nie zalecamy zmiany tego miejsca.

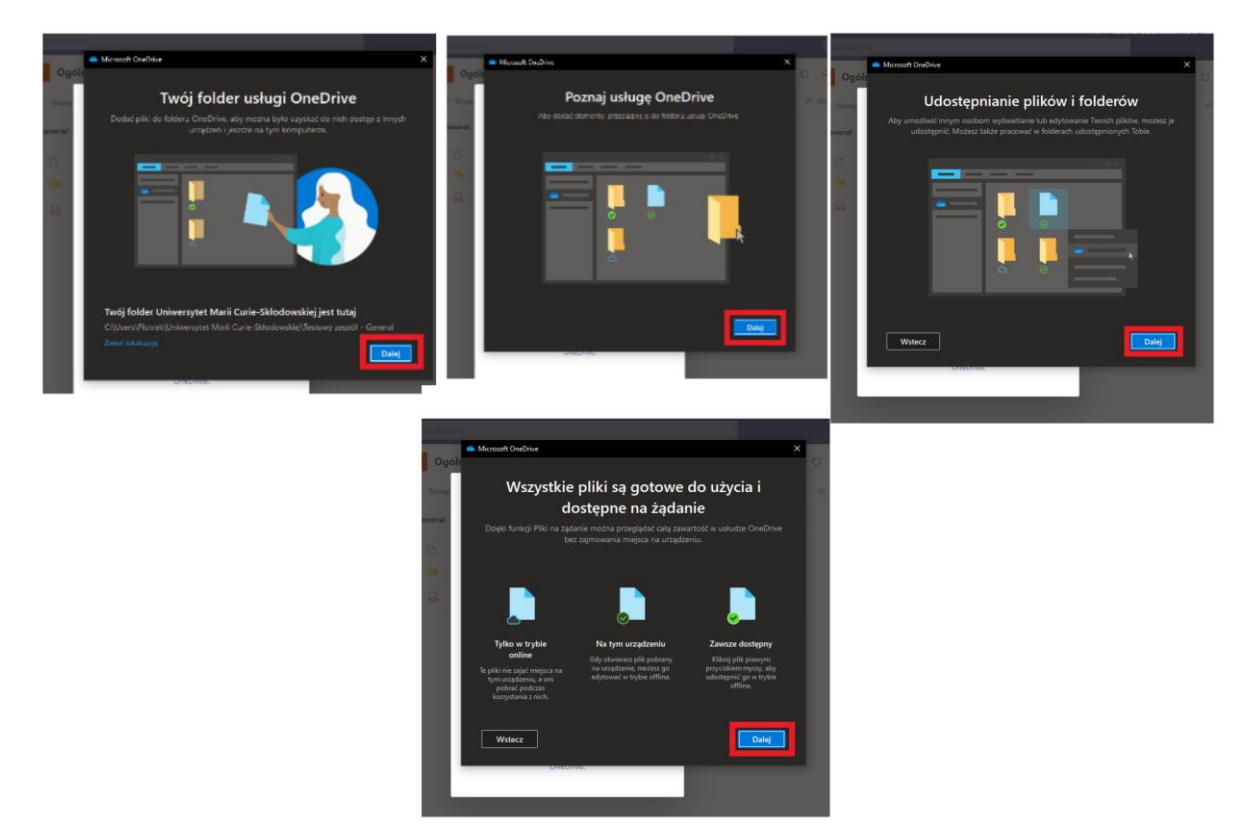

5. Kolejno zostanie wyświetlona prośba o pobranie aplikacji mobilnej, wybierz przycisk **Później**.

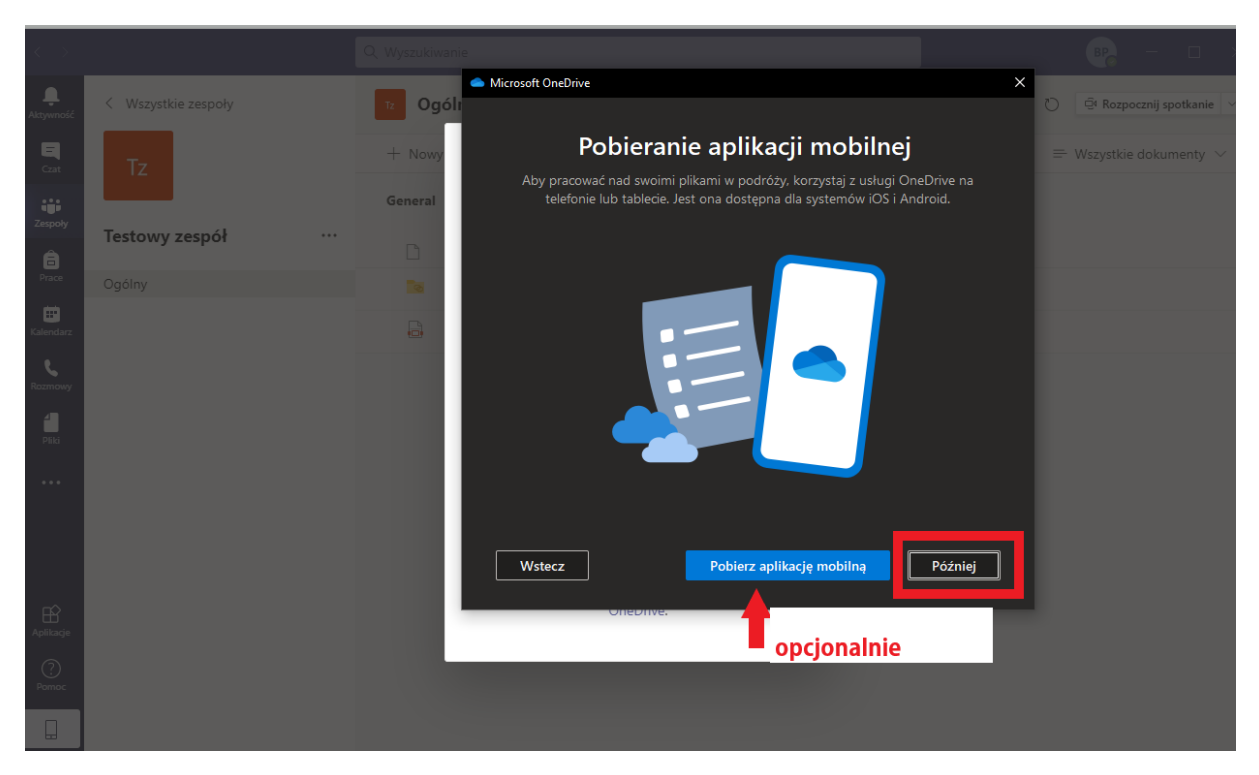

6. Następnie usługa OneDrive jest skonfigurowana i gotowa do użycia.

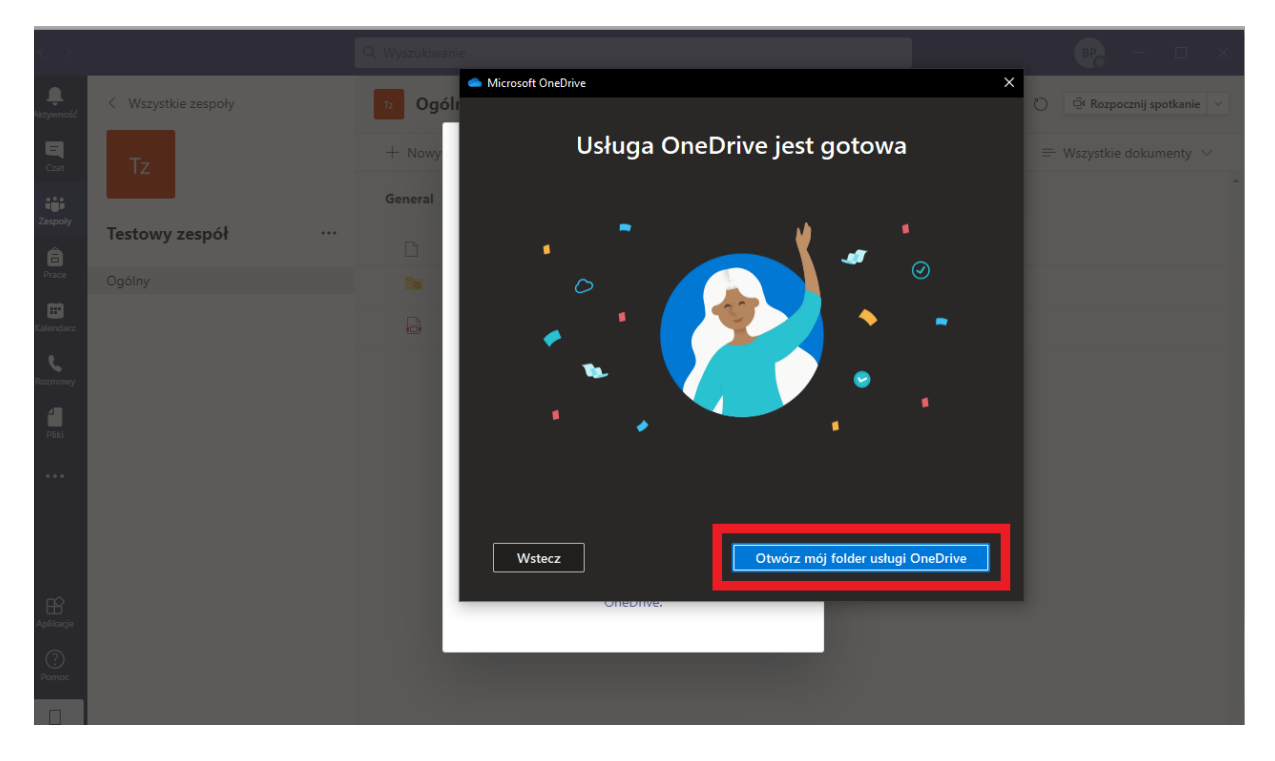

7. Po otworzeniu folderu usługi zostaniesz przeniesiony do eksploratora plików na swoim komputerze, do miejsca w którym możesz przesyłać pliki innym członkom zespołu.

![](_page_19_Picture_1.jpeg)

8. Aby w przyszłości otworzyć folder zsynchronizowany z zespołem Teams wybierz na pasku start ikonę eksploratora plików lub otwórz start i wybierz ikonę komputera lub dokumenty.

![](_page_20_Picture_1.jpeg)